#### Atelier régional Litto3D®

#### Amphithéâtre de l'IFSTTAR à Bouguenais

#### Jeudi 22 septembre 2011

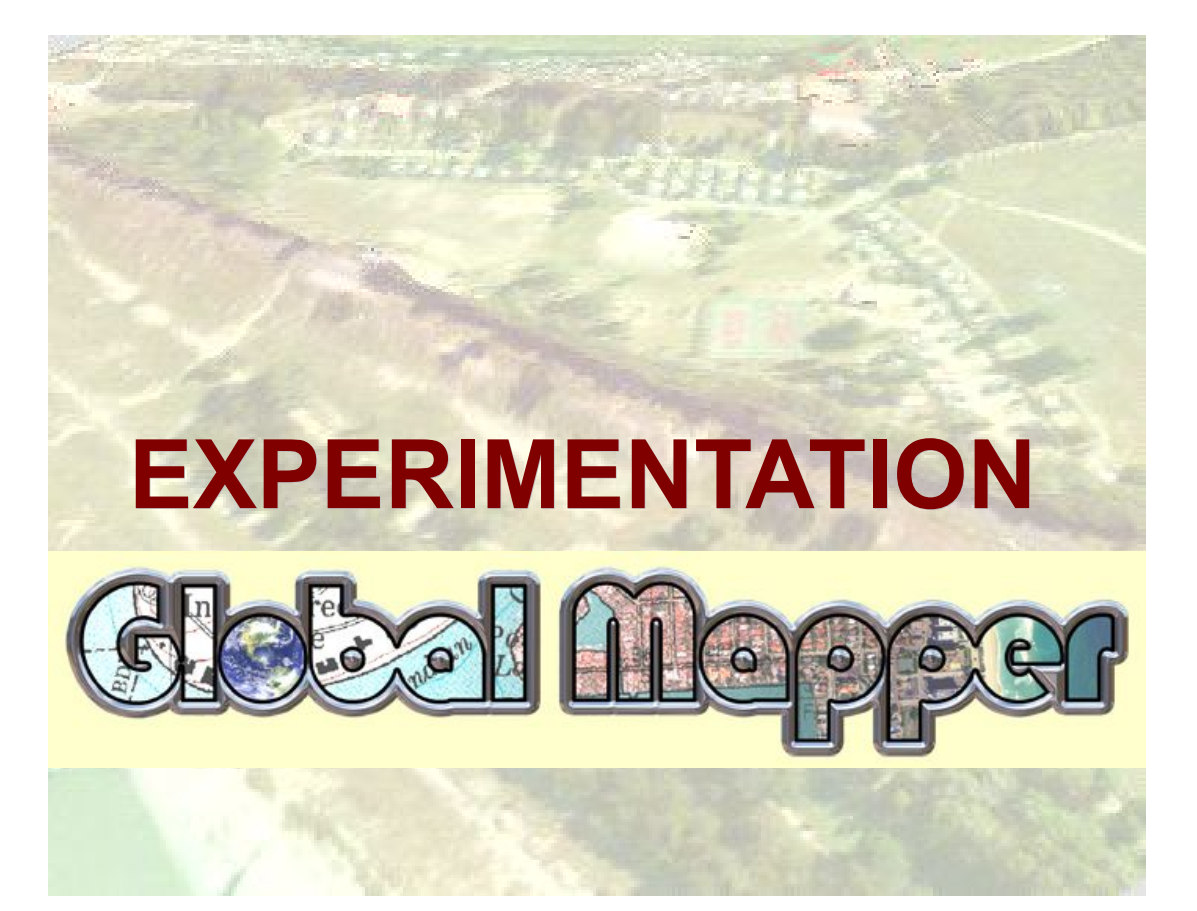

DREAL Pays de la Loire : Pascal Géraut / Michel Zevort

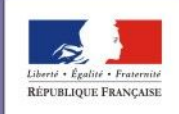

PRÉFET DE LA RÉGION PAYS DE LA LOIRE

direction régionale de l'environnement, de l'aménagement et du logement des Pays de la Loire

## Généralités

- Global mapper (Global Mapper Software LLC)
  - Origine US
  - Non traduit en français
  - Mais un réseau de distributeurs
    - IGE (information géographique et environnement) diffuse GM < 300 €</li>
- V 13 disponible
  - Expérimentation en v12
  - Version évaluation téléchargeable

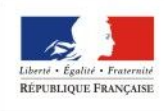

PREFET DE LA RÉGION PAYS DE LA LOIRI

### L'ouverture des dalles

• Ouverture en natif des .asc

1 seconde par dalle après choix de la projection

 Coloration hypsométrique immédiate (modèles prédéfinis ou personnalisés) et homogène sur tout le lot de données

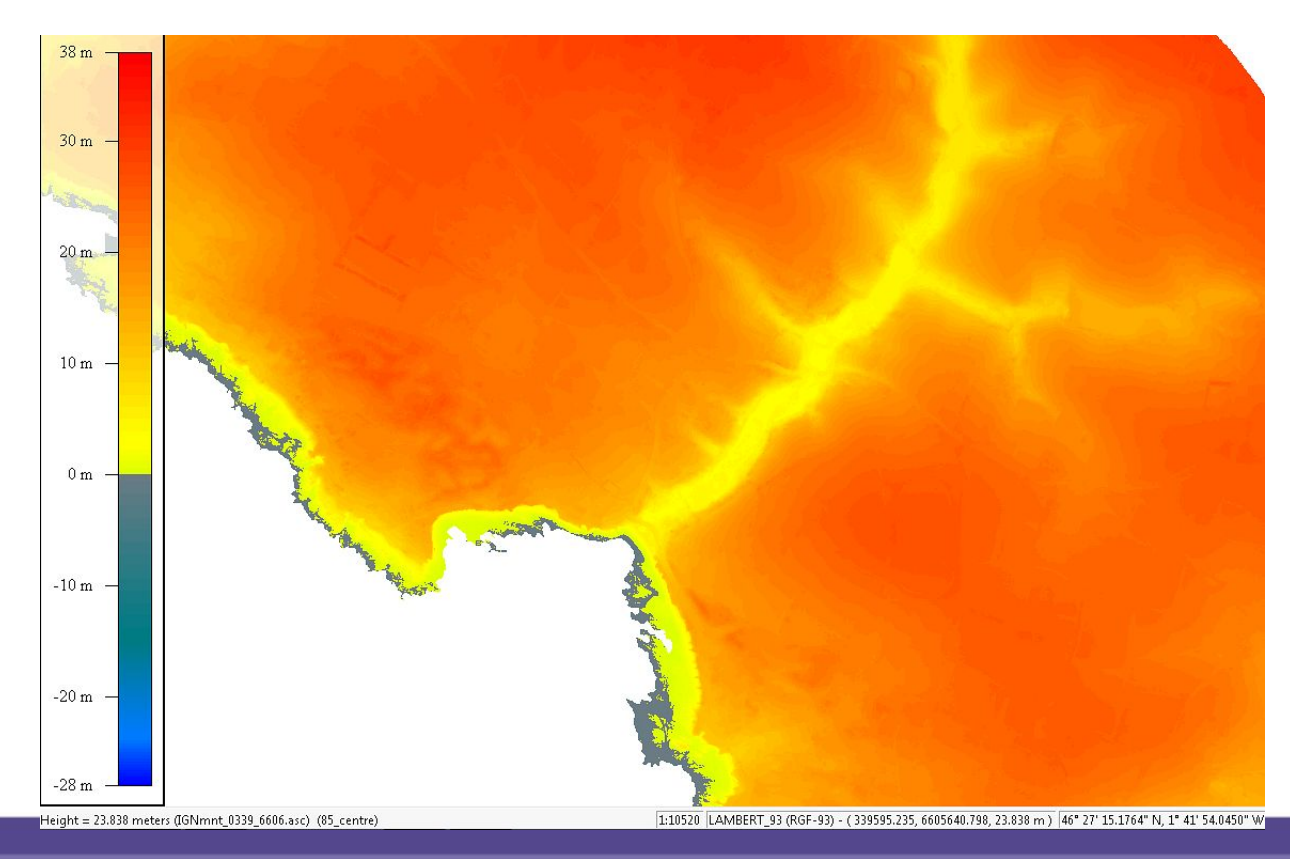

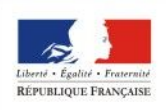

PRÉFET DE LA RÉGION PAYS DE LA LOIRE

### Le catalogage des dalles

#### Catalogage :

Enregistre le chemin d'ouverture des dalles, la projection et le seuil de visibilité

LITTO 3D, c'est environ 5 000 dalles sur les Pays de la Loire et de 50 à 2000 dalles par secteur

#### Intérêt du catalogage

Réduire le temps d'ouverture des dalles (seuil de visibilité)

A l'ouverture, Global Mapper se contente d'afficher les rectangles d'encombrement des dalles (immédiat)

Permettre à l'utilisateur d'afficher que les dalles du territoire qui l'intéresse

Plusieurs catalogues peuvent être ouverts (un par produit ou par zone, commune, ...)

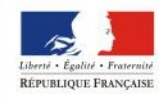

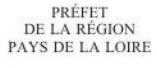

## Comment déterminer la ligne représentant un niveau d'eau connu ?

• En traçant toutes les courbes :

Elles sont générées après avoir définit au minimum l'isovaleur.

On peut limiter l'intervalle dans lequel on souhaite travailler, arrondir ou simplifier le dessin des courbes, les découper par grille ou par zones (export),..

TEMPS CALCUL (Station HP Z800 - Processeur 4 coeurs – 12 Go RAM) Pas de 1m / zone de 1,5 km<sup>2</sup> / hauteur maxi 15m : **< 1 minute** 9 dalles : 2', 10 dalles 2', 20 dalles 30', 30 dalles 50', 100 dalles plusieurs heures.

 En se limitant à une seule courbe

la courbe 4,5m (quelques km<sup>2</sup>)

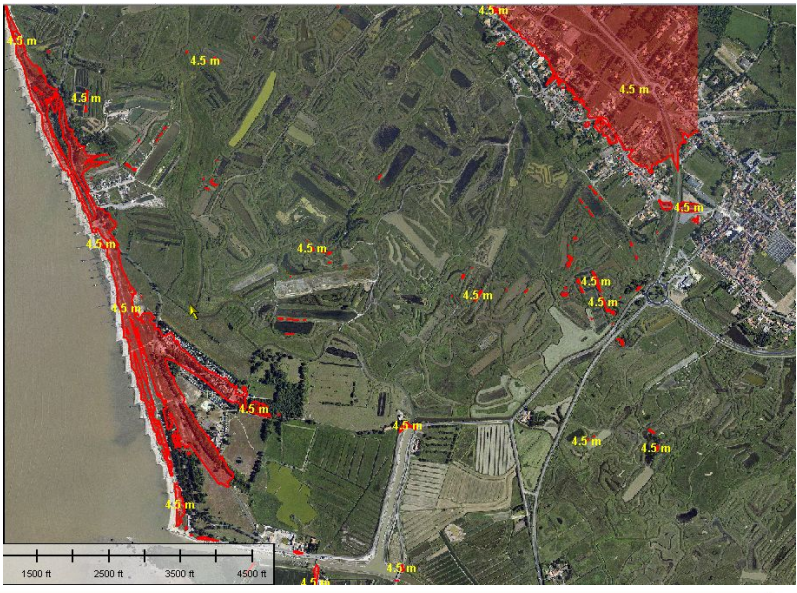

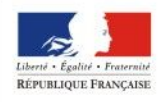

DE LA RÉGION PAYS DE LA LOIRE

#### Comment déterminer la ligne représentant un niveau d'eau connu ?

4,5 m sur
100 dalles

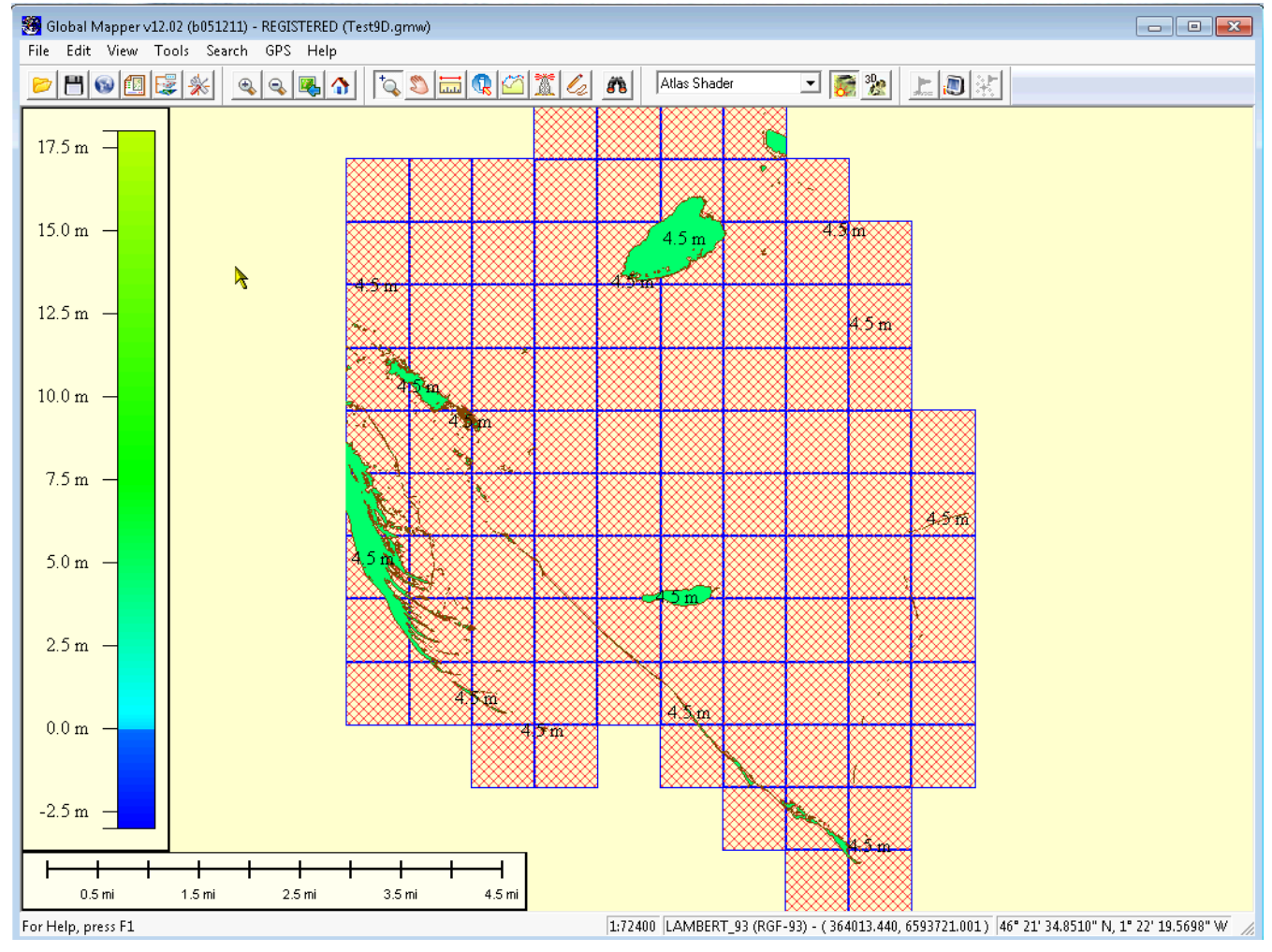

→ TEMPS CALCUL D'UNE COURBE DE NIVEAU (Station HP Z800 - Processeur 4 coeurs – 12 Go RAM)

9 dalles : 1 minute----- 100 dalles : 4'30 "

PRÉFET DE LA RÉGION PAYS DE LA LOIRE

RÉPUBLIQUE FRANCAIS

# Comment déterminer la zone située sous une cote de référence ?

- Global Mapper offre la possibilité de n'afficher que les points d'altitudes comprises dans une tranche définie
- La couche ortho (habillage) apparaît dans la zone libre

La légende s'adapte

DEMO?

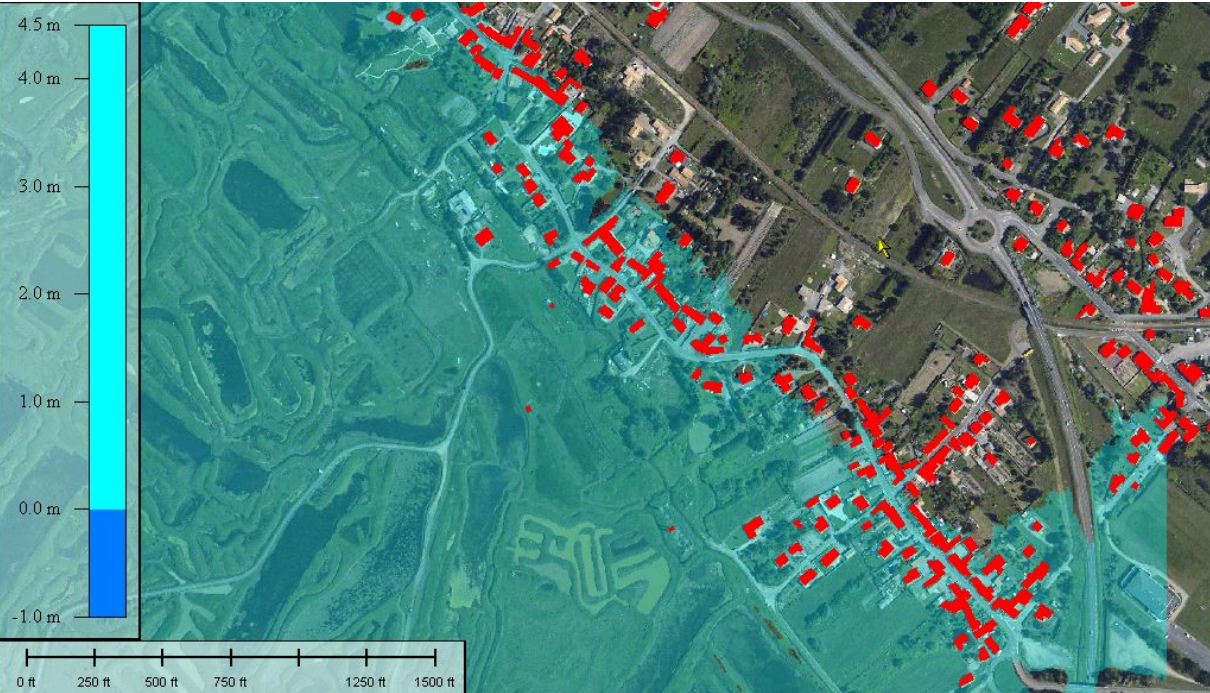

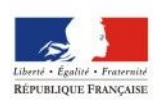

PRÉFET DE LA RÉGION PAYS DE LA LOIRI

Atelier régional Litto3D® - Jeudi 22 septembre 2011

# Comment déterminer les bâtiments situés sous une cote donnée

- Données utilisées :
  - Vectorielles
    - MNT : altimétrie
    - BdTopo : les objets a analyser. lci des bâtiments
  - Habillage
    - Orthophoto : optionnelle pour illustration.

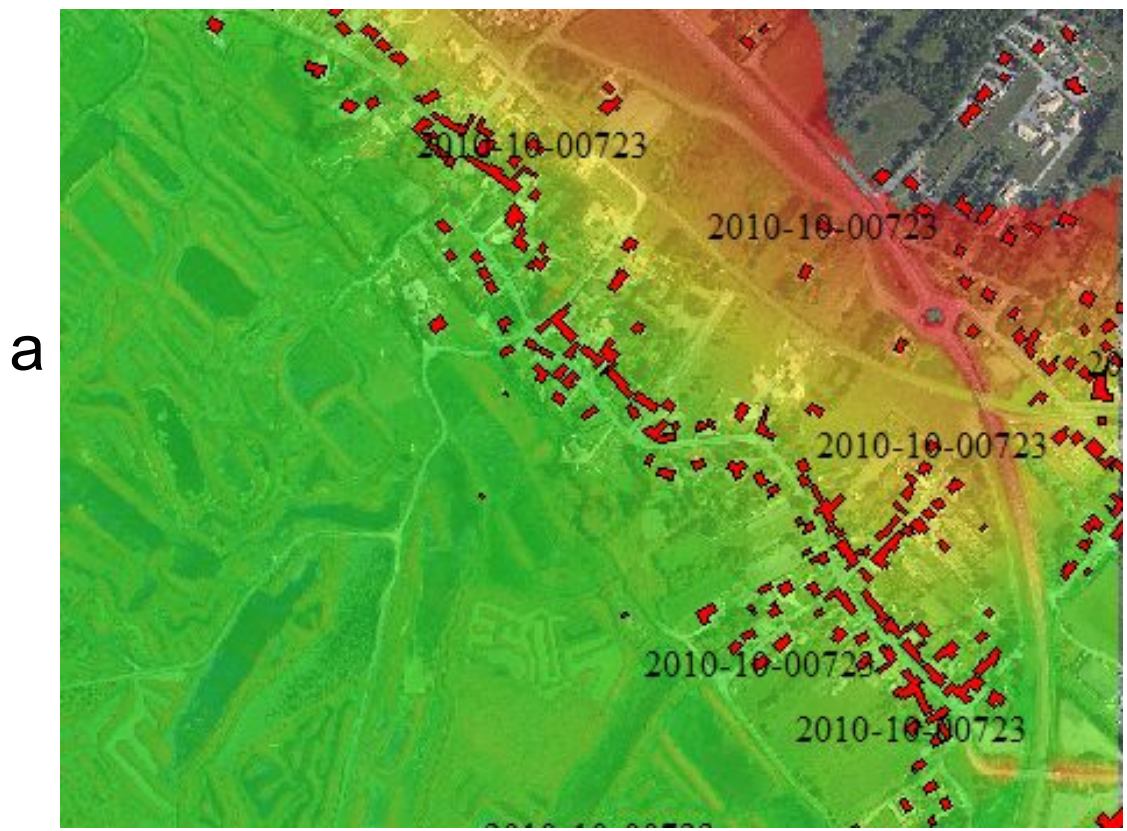

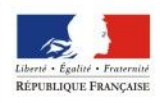

PRÉFET DE LA RÉGION PAYS DE LA LOIRI

# Comment déterminer les bâtiments situés sous une cote donnée

#### Méthodologie

- attribuer aux bâtiments, l'altitude minimale des points MNT situés sous chacun d'eux.
- Sélectionner les bâtiments qui sont implantés à une cote minimale de référence (4,5 m)
- La couche vectorielle exportable et exportée (MAPINFO)

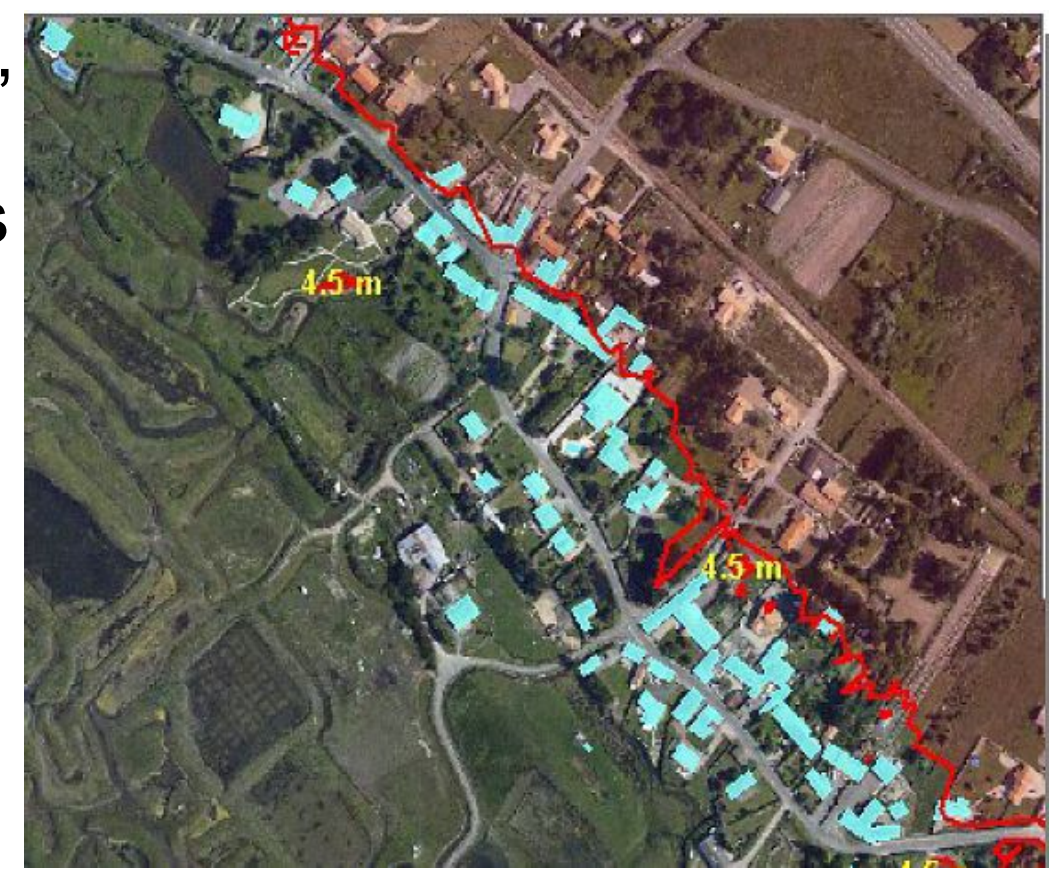

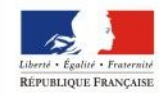

PRÉFET DE LA RÉGION PAYS DE LA LOIRE  Comment réaliser un profil en long ou en travers d'un ouvrage de protection ?

- On génère un profil à partir d'une ligne : crête, dune, ouvrage ...
- Le calcul de volume s'effectue à partir du profil

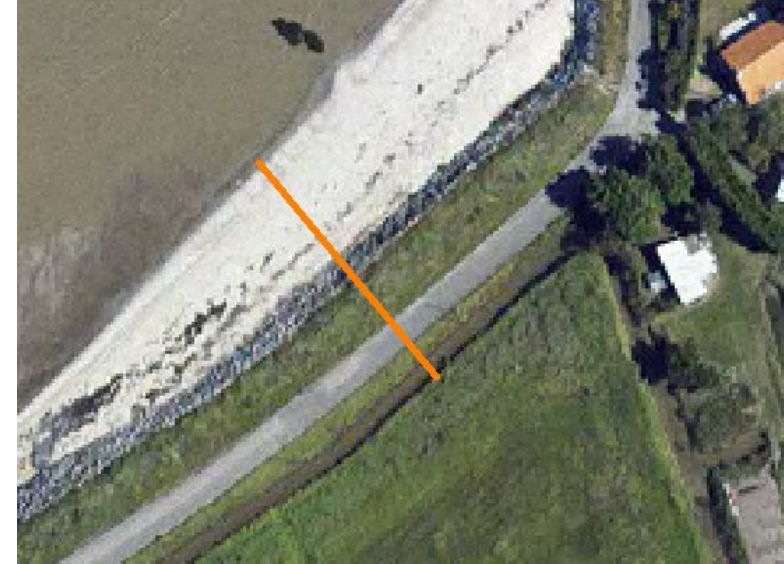

DEMO

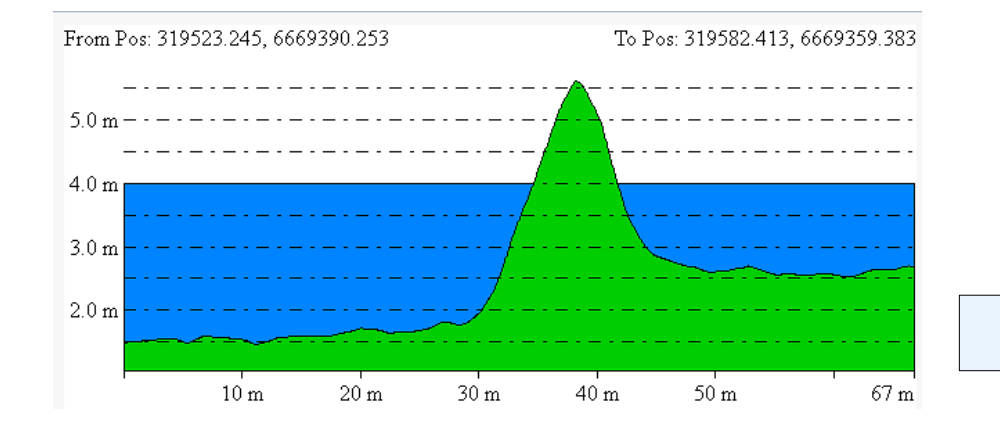

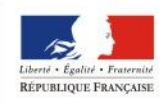

PRÉFET DE LA RÉGION PAYS DE LA LOIRI

Atelier régional Litto3D® - Jeudi 22 septembre 2011

# Peut-on faire une visualisation en relief (3D) ?

- La visualisation 3D se fait par un outil spécifique
- La visualisation est dynamique et se base sur les couches affichées
- Drapage possible avec un scan, une orthophoto ou une couche vectorielle (bâtiments)
- Possibilité de simuler la montée des eaux

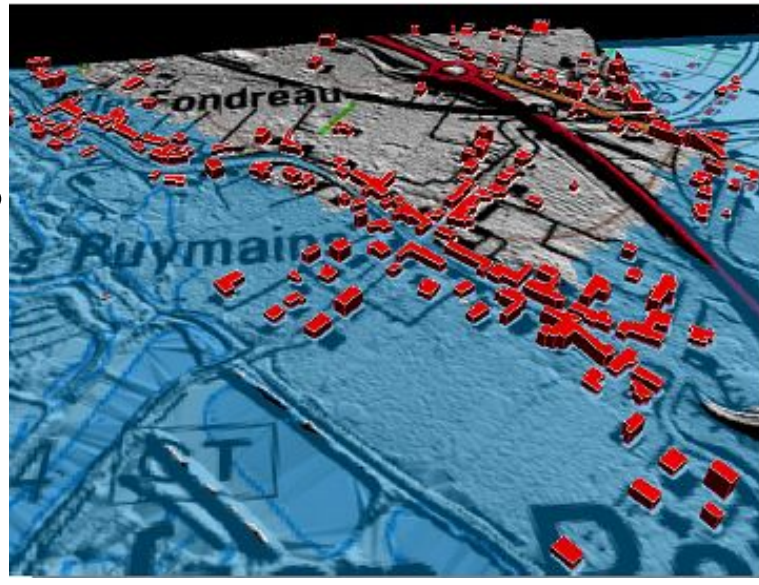

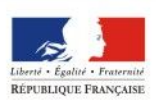

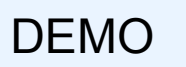

### Peut-on comparer deux jeux de données Litto3D réalisés à des dates différentes ?

Évolution volumétrique : Un calcul de volume à chaque date permet d'avoir une évolution « globale »

Les évolutions planimétriques sont visibles grâce aux courbes de niveau, notamment le trait de cote

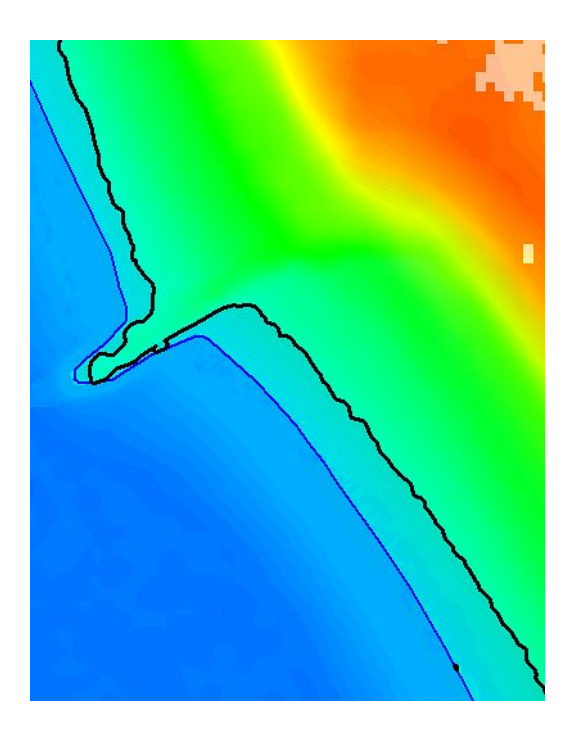

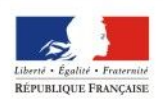

Peut-on comparer deux jeux de données Litto3D réalisés à des dates différentes ?

La « soustraction » des deux jeux de données ( 2010-2008 ) permet de visualiser les pertes (bleu) et les comblements (vert)

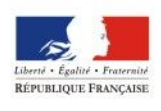

PRÉFET DE LA RÉGION PAYS DE LA LOIRI

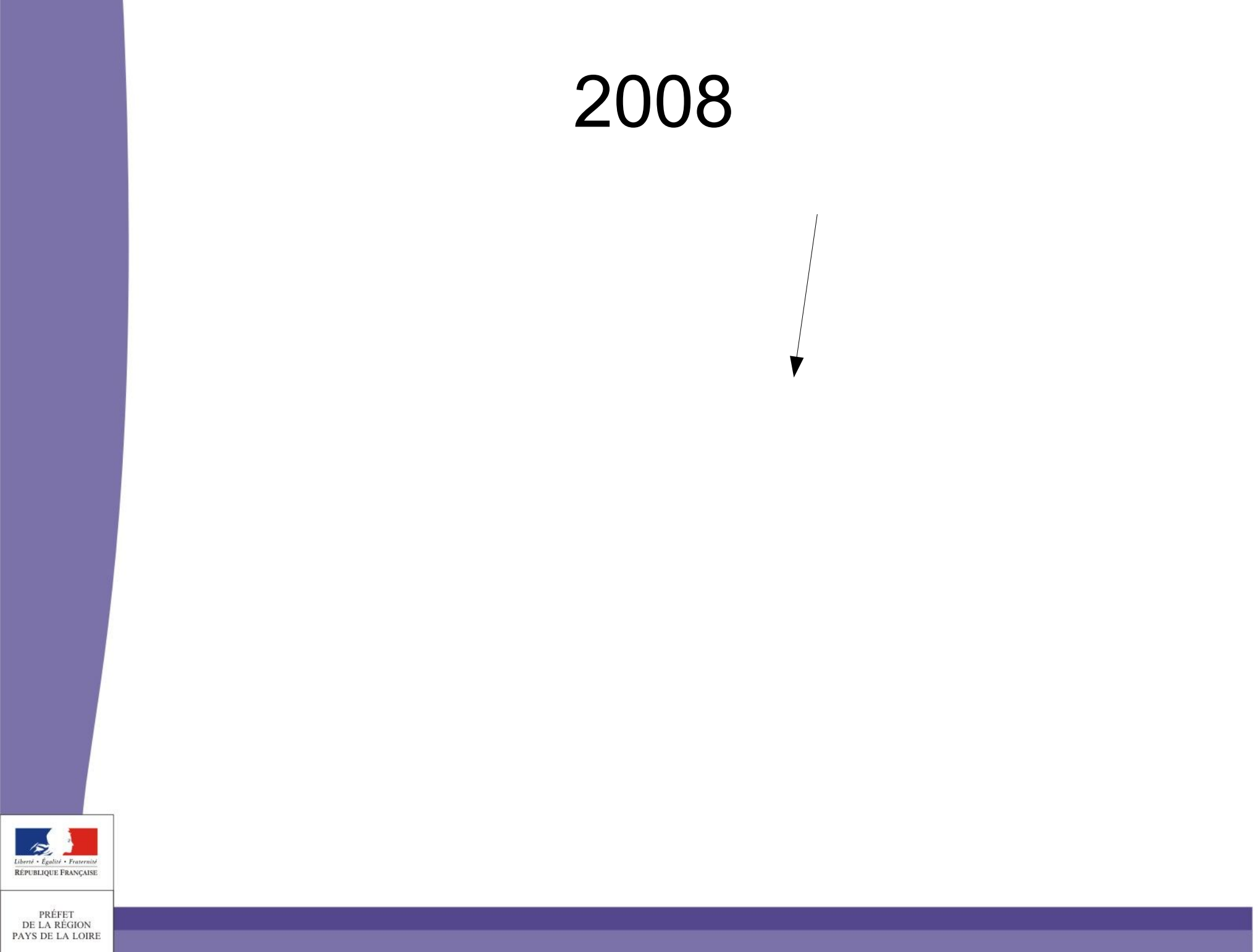

### LITTO 3D 2010

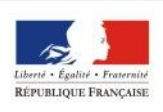

PRÉFET DE LA RÉGION PAYS DE LA LOIRE